### CLICK "THANKS, GOT IT"

#### K Back to All Events

### University of Houston DOWNTOWN

#### University of Houston Downtown DEMO ONLY

Tickets are available on Wednesday, November 1, 2023, from 10 a.m. through Thursday, November 30, 2023, at 5 p.m.

Each graduating student can reserve up to 7 tickets. Lap children aged two years or less do not require an individual ticket but must sit in the lap of a ticketed guest for the duration of the ceremony. Graduates do not need a ticket and are not included in the seven ticket count.

Click "Have a passcode" and Enter Graduating Student's Passcode, example below

Passcode = 7 Digit Student ID + 2 Digit Birth Month + 2 Digit Birth Day + 4 Digit Birth Year

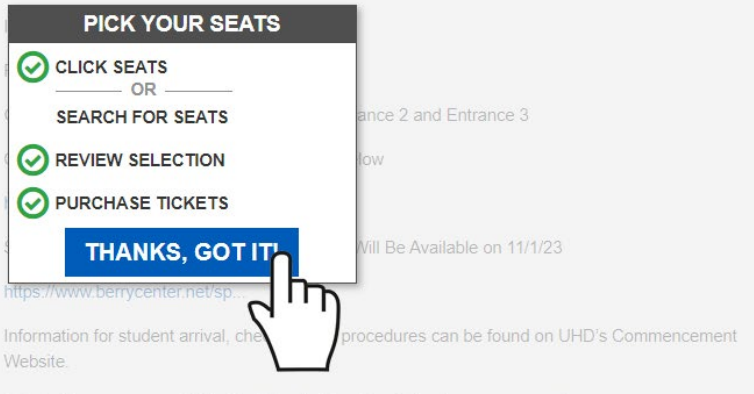

UHD's Commencement Website: https://uhd.edu/registrar/commencement/

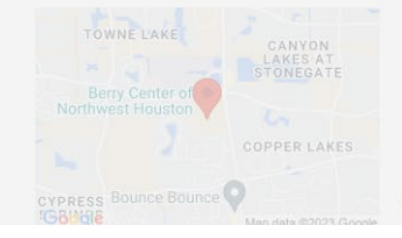

Saturday, December 16, 2023 at 10:30 AM

\$ \$0.00

9

Berry Center Arena

8877 Barker Cypress Rd, Cypress, TX 77433

Event Policy: Clear Bag Policy, Reserved Seats, and No Refunds

### CLICK "HAVE A PASSCODE?"

University of Houston DOWNTOWN

#### ONLY

Tickets are available on Wednesday, November 1, 2023, from 10 a.m. through Thursday, November 30, 2023, at 5 p.m.

Each graduating student can reserve up to 7 tickets. Lap children aged two years or less do not require an individual ticket but must sit in the lap of a ticketed guest for the duration of the ceremony. Graduates do not need a ticket and are not included in the seven ticket count.

Click "Have a passcode" and Enter Graduating Student's Passcode, example below

Passcode = 7 Digit Student ID + 2 Digit Birth Month + 2 Digit Birth Day + 4 Digit Birth Year

ID : 1234567 Birthdate : 01/08/2005

Passcode Example: 123456701082005

Guest Doors Open 1 Hour Prior to Start at Entrance 2 and Entrance 3

Clear Bag Policy and Prohibited Items Click Below

https://www.berrycenter.net/po..

Special Needs Seating Request Click Below - Will Be Available on 11/1/23

#### https://www.berrycenter.net/sp..

Information for student arrival, check-in, and procedures can be found on UHD's Commencement Website.

UHD's Commencement Website: https://uhd.edu/registrar/commencement/

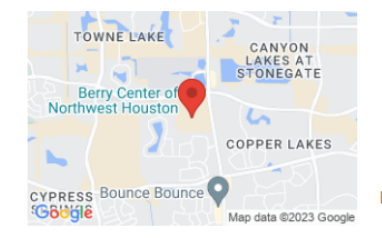

Saturday, December 16, 2023 at 10:30 AM

\$ \$0.00

Berry Center Arena

8877 Barker Cypress Rd, Cypress, TX 77433

Event Policy: Clear Bag Policy, Reserved Seats, and No Refunds

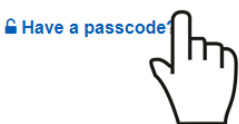

### ENTER PASSCODE "STUDENT ID AND 8 DIGIT BIRTHDATE"

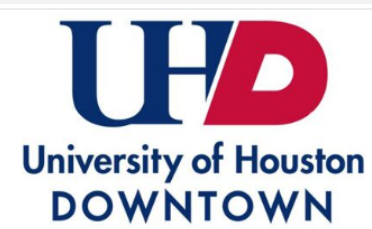

#### University of Houston Downtown DEMO ONLY

Tickets are available on Wednesday, November 1, 2023, from 10 a.m. through Thursday, November 30, 2023, at 5 p.m.

Each graduating student can reserve up to 7 tickets. Lap children aged two years or less do not require an individual ticket but must sit in the lap of a ticketed guest for the duration of the ceremony. Graduates do not need a ticket and are not included in the seven ticket count.

Click "Have a passcode" and Enter Graduating Student's Passcode, example below

Passcode = 7 Digit Student ID + 2 Digit Birth Month + 2 Digit Birth Day + 4 Digit Birth Year

ID : 1234567 Birthdate : 01/08/2005

Passcode Example: 123456701082005

Guest Doors Open 1 Hour Prior to Start at Entrance 2 and Entrance 3

Clear Bag Policy and Prohibited Items Click Below

#### https://www.berrycenter.net/po...

Special Needs Seating Request Click Below - Will Be Available on 11/1/23

https://www.berrycenter.net/sp..

Information for student arrival, check-in, and procedures can be found on UHD's Commencement Website.

UHD's Commencement Website: https://uhd.edu/registrar/commencement/

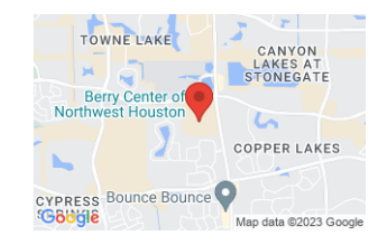

#### Saturday, December 16, 2023 at 10:30 AM

\$ \$0.00

0

#### Berry Center Arena

8877 Barker Cypress Rd, Cypress, TX 77433

Event Policy: Clear Bag Policy, Reserved Seats, and No Refunds

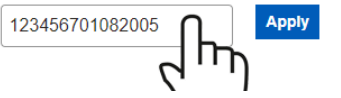

MAP LEGEND Show Details ~

### CLICK "APPLY"

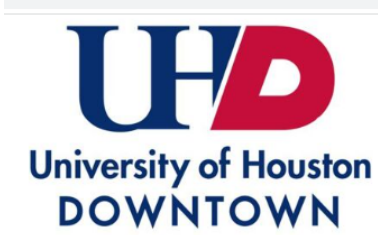

#### University of Houston Downtown DEMO ONLY

Tickets are available on Wednesday, November 1, 2023, from 10 a.m. through Thursday, November 30, 2023, at 5 p.m.

Each graduating student can reserve up to 7 tickets. Lap children aged two years or less do not require an individual ticket but must sit in the lap of a ticketed guest for the duration of the ceremony. Graduates do not need a ticket and are not included in the seven ticket count.

Click "Have a passcode" and Enter Graduating Student's Passcode, example below

Passcode = 7 Digit Student ID + 2 Digit Birth Month + 2 Digit Birth Day + 4 Digit Birth Year

ID : 1234567 Birthdate : 01/08/2005

Passcode Example: 123456701082005

Guest Doors Open 1 Hour Prior to Start at Entrance 2 and Entrance 3

Clear Bag Policy and Prohibited Items Click Below

#### https://www.berrycenter.net/po..

Special Needs Seating Request Click Below - Will Be Available on 11/1/23

#### https://www.berrycenter.net/sp..

Information for student arrival, check-in, and procedures can be found on UHD's Commencement Website.

UHD's Commencement Website: https://uhd.edu/registrar/commencement/

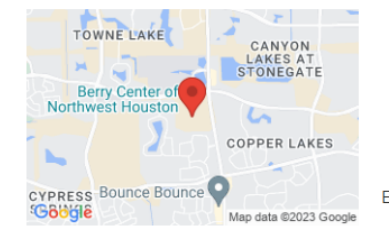

#### Saturday, December 16, 2023 at 10:30 AM

\$ \$0.00

Berry Center Arena

8877 Barker Cypress Rd, Cypress, TX 77433

Event Policy: Clear Bag Policy, Reserved Seats, and No Refunds

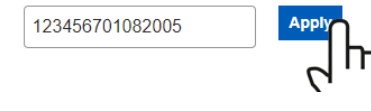

MAP LEGEND Show Details ~

### CLICK "THANKS, GOT IT" AGAIN

#### Additional ticket levels have been unlocked.

#### K Back to All Events

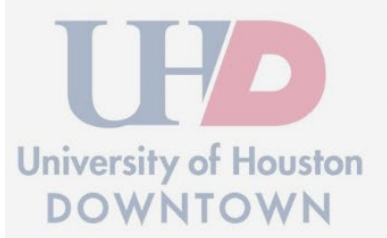

#### University of Houston Downtown DEMO ONLY

Tickets are available on Wednesday, November 1, 2023, from 10 a.m. through Thursday, November 30, 2023, at 5 p.m.

ach graduating student can reserve up to 7 tickets. Lap children aged two years or less do not equire an individual ticket but must sit in the lap of a ticketed guest for the duration of the eremony. Graduates do not need a ticket and are not included in the seven ticket count.

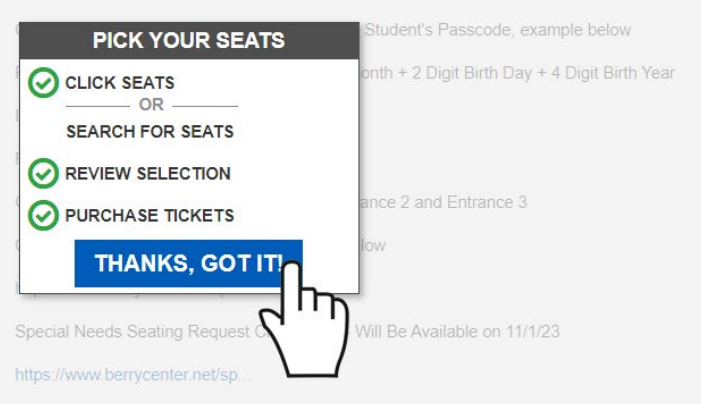

Information for student arrival, check-in, and procedures can be found on UHD's Commencement Website.

UHD's Commencement Website: https://uhd.edu/registrar/commencement/

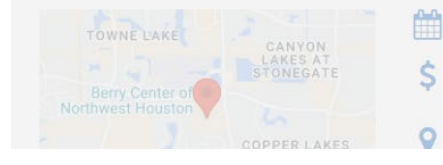

Saturday, December 16, 2023 at 10:30 AM

\$ \$0.00

Berry Center Arena

# IF YOUR CODE IS CORRECT IT WILL SHOW UP BELOW THE DRIVING MAP

Click "Have a passcode" and Enter Graduating Student's Passcode, example below

Passcode = 7 Digit Student ID + 2 Digit Birth Month + 2 Digit Birth Day + 4 Digit Birth Year

ID : 1234567 Birthdate : 01/08/2005

Passcode Example: 123456701082005

Guest Doors Open 1 Hour Prior to Start at Entrance 2 and Entrance 3

Clear Bag Policy and Prohibited Items Click Below

https://www.berrycenter.net/po.

Special Needs Seating Request Click Below - Will Be Available on 11/1/23

https://www.berrycenter.net/sp..

Information for student arrival, check-in, and procedures can be found on UHD's Commencement Website.

UHD's Commencement Website: https://uhd.edu/registrar/commencement/

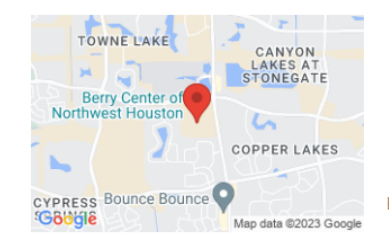

#### Saturday, December 16, 2023 at 10:30 AM

\$ \$0.00

m

Berry Center Arena
 8877 Barker Cypress Rd, Cypress, TX 77433

Event Policy: Clear Bag Policy, Reserved Seats, and No Refunds

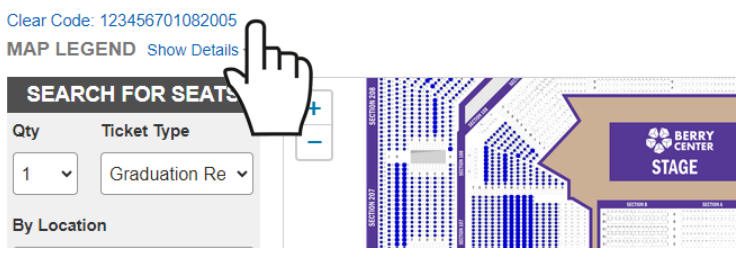

### ZOOM IN ON THE MAP TO SEE SECTION NUMBERS AND AVAILABLE "BLUE" SEATS

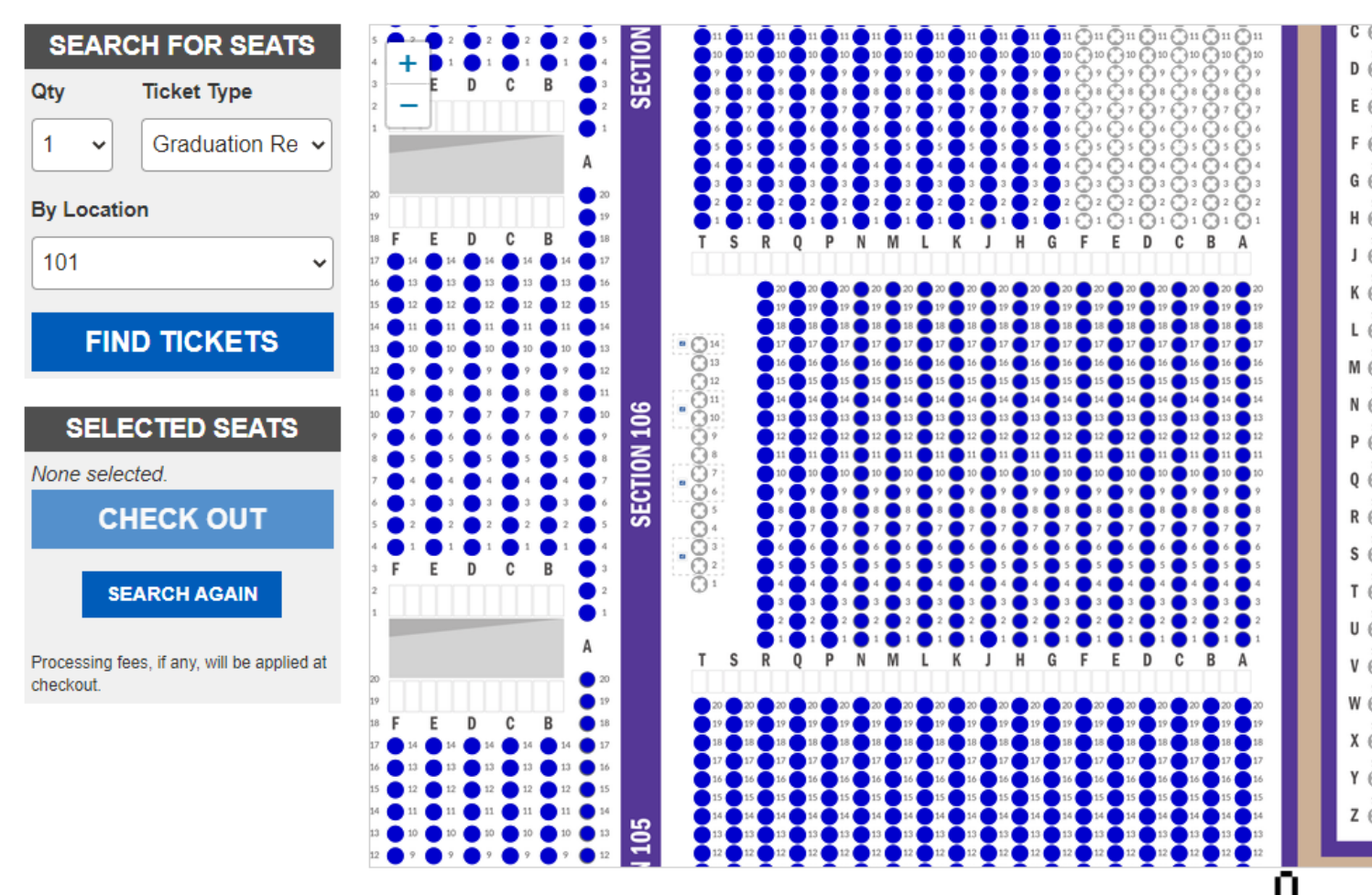

իր

### FASTEST WAY TO RESERVE, SELECT THE QUANTITY AND SECTION YOU WANT TO SIT AND CLICK "FIND TICKETS"

Qty

1

#### Clear Code: 12345601082005 MAP LEGEND Show Details ~

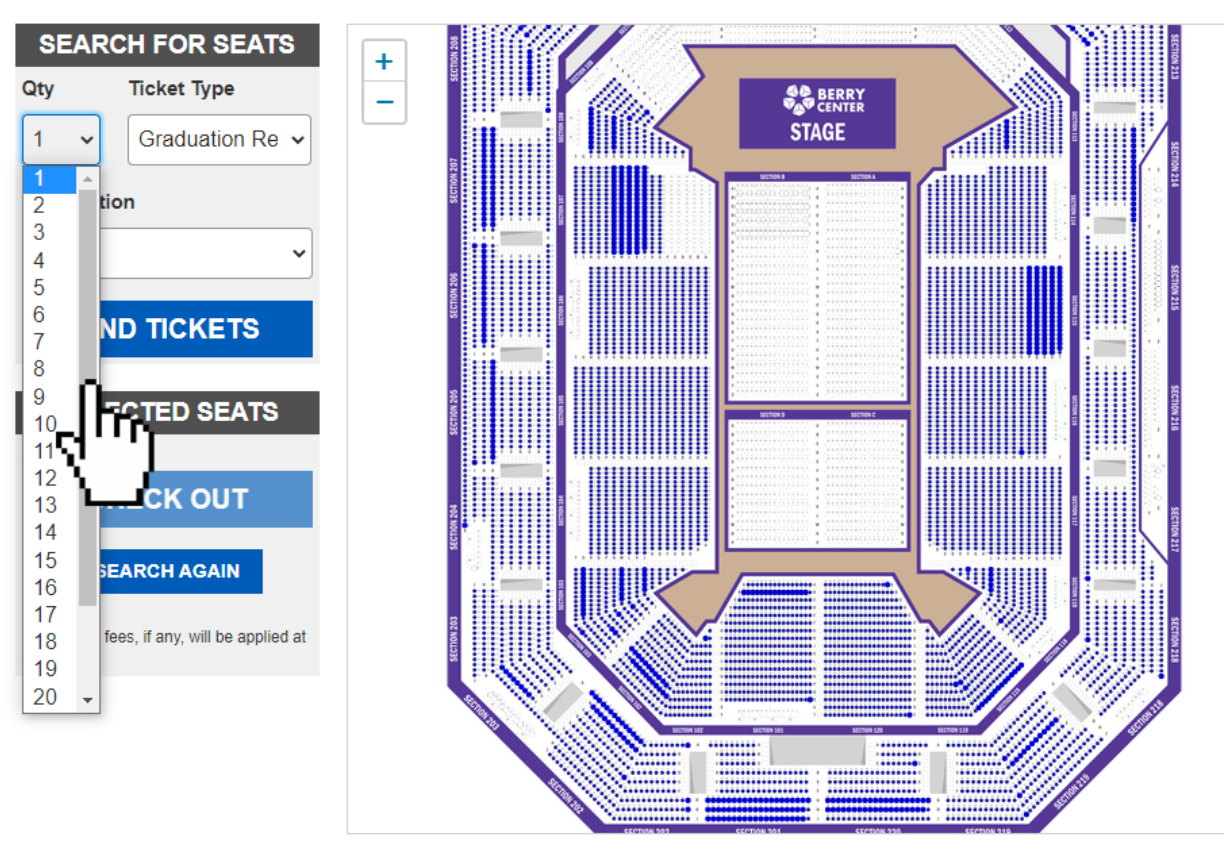

#### Clear Code: 12345601082005 MAP LEGEND Show Details ~

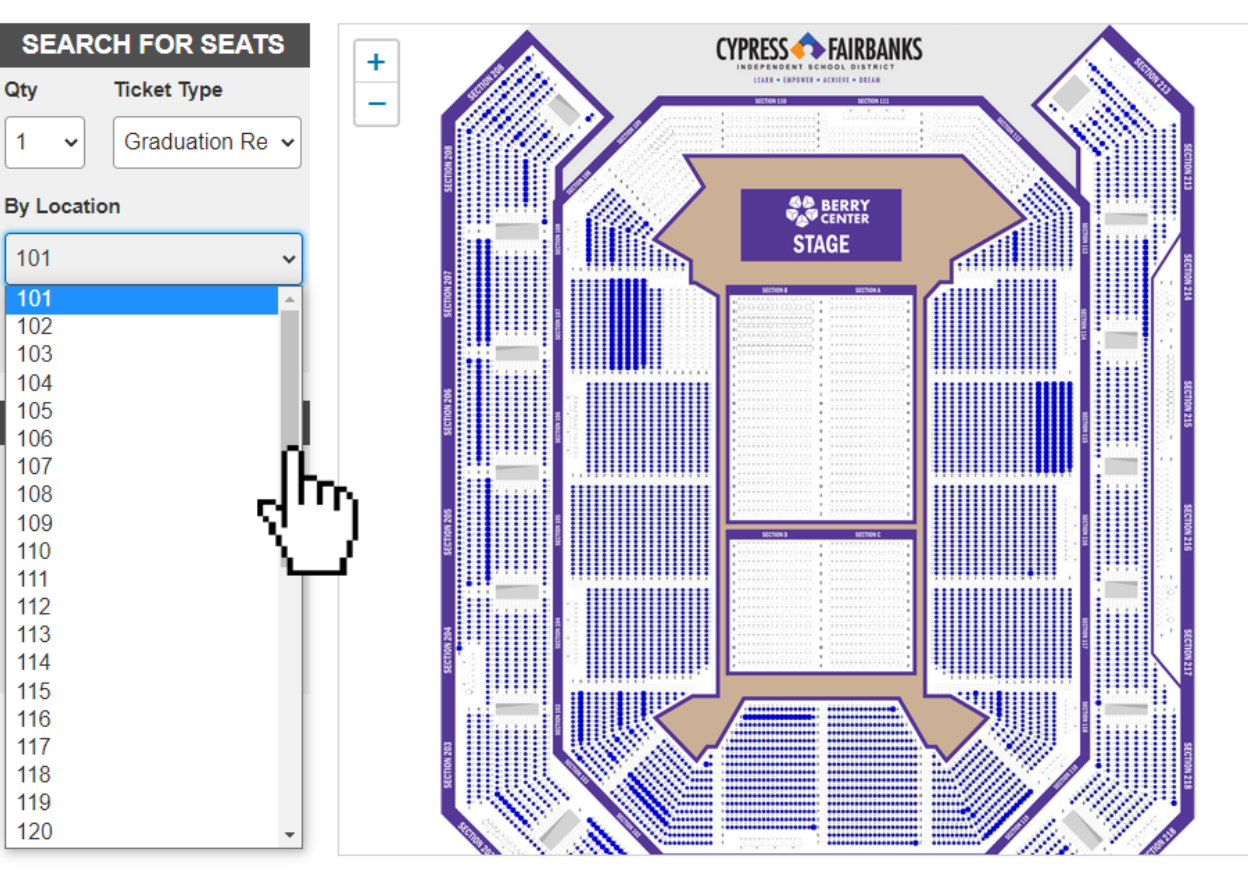

### CLICK "CHECKOUT"

- IF THERE ARE SEATS NEXT TO EACH OTHER IN THE SAME ROW FOR THE NUMBER YOU REQUEST, THE SYSTEM WILL SELECT THEM FOR YOU
- ALL OF THE SELECTED SEATS WILL SHOW UP IN THE SELECTED SEATS PORTION FOR YOU TO REVIEW PRIOR TO CLICKING "CHECKOUT"
- THE SEATS IN THE SELECTED SEATS SECTION ARE NOT IN YOUR CART YET. YOU WILL HAVE TO CLICK "CHECK OUT" TO CONFIRM THE SEATS.
- IF SOMEONE HAS ALREADY CHECKED OUT WITH 1 OR MORE OF THE SEATS THAT YOU HAVE SELECTED YOU WILL HAVE TO RESTART THE PROCESS TO SELECT NEW SEATS.

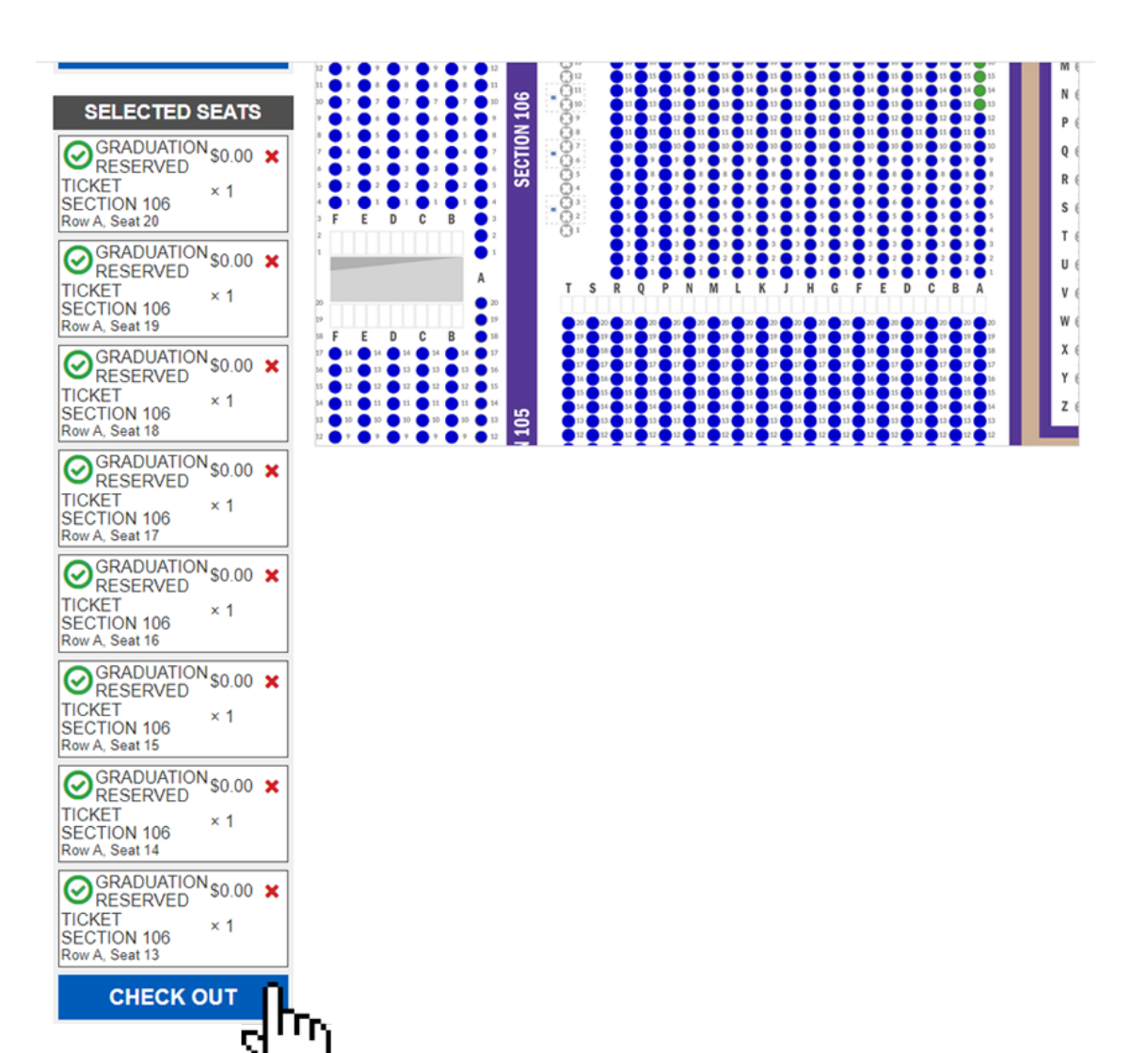

### REVIEW YOUR SEATS AND ENTER YOUR CONTACT INFORMATION BEFORE CLICKING "SUBMIT ORDER"

Review your order

|                      |                                                                   | Quantity                                                                                                    | Total Price                           |
|----------------------|-------------------------------------------------------------------|----------------------------------------------------------------------------------------------------|---------------------------------------|
|                      |                                                                   | 1                                                                                                    | \$0.00                                |
|                      |                                                                   |                                                                                                    |                                       |
|                      |                                                                   |                                                                                                    |                                       |
|                      |                                                                   | 1                                                                                                    | \$0.00                                |
|                      |                                                                   |                                                                                                    |                                       |
|                      |                                                                   |                                                                                                    |                                       |
|                      |                                                                   | 1                                                                                                    | \$0.00                                |
|                      |                                                                   |                                                                                                    |                                       |
|                      |                                                                   |                                                                                                    |                                       |
|                      |                                                                   | 1                                                                                                    | \$0.00                                |
|                      |                                                                   |                                                                                                    |                                       |
|                      |                                                                   |                                                                                                    |                                       |
|                      |                                                                   | 1                                                                                                    | \$0.00                                |
|                      |                                                                   |                                                                                                    |                                       |
|                      |                                                                   |                                                                                                    |                                       |
|                      |                                                                   | 1                                                                                                    | \$0.00                                |
|                      |                                                                   |                                                                                                    |                                       |
|                      |                                                                   |                                                                                                    |                                       |
|                      |                                                                   | 1                                                                                                    | \$0.00                                |
|                      |                                                                   |                                                                                                    | 20.00                                 |
|                      |                                                                   |                                                                                                    |                                       |
|                      |                                                                   | 1                                                                                                    | \$0.00                                |
|                      |                                                                   |                                                                                                    | <b>\$0.00</b>                         |
|                      |                                                                   |                                                                                                    |                                       |
|                      |                                                                   |                                                                                                    |                                       |
|                      |                                                                   | Order To                                                                                                    | tal: \$0.00                           |
| Microsoft            | Search (Alt+Q)                                                    |                                                                                                    |                                       |
| features to          | your fingertips and get                                           |                                                                                                    |                                       |
| help.                |                                                                   |                                                                                                    |                                       |
| ⑦ Tell m             | e more                                                            |                                                                                                    |                                       |
|                      |                                                                   |                                                                                                    |                                       |
|                      | ٦                                                                 |                                                                                                    |                                       |
|                      |                                                                   |                                                                                                    |                                       |
|                      | ~                                                                 |                                                                                                    |                                       |
|                      |                                                                   |                                                                                                    |                                       |
|                      |                                                                   |                                                                                                    |                                       |
|                      | 1                                                                 |                                                                                                    |                                       |
|                      |                                                                   |                                                                                                    |                                       |
|                      |                                                                   |                                                                                                    |                                       |
|                      |                                                                   |                                                                                                    |                                       |
| and event. By comple | ting this purchase, you consent                                   | to receive these commun                                                                                                    | cations. Message 8                    |
|                      |                                                                   |                                                                                                    |                                       |
|                      |                                                                   |                                                                                                    |                                       |
|                      |                                                                   |                                                                                                    |                                       |
| e and Privacy        | y Policy.                                                         |                                                                                                    |                                       |
|                      |                                                                   |                                                                                                    |                                       |
| k                    |                                                                   |                                                                                                    |                                       |
| k                    |                                                                   |                                                                                                    |                                       |
|                      | Microsoft<br>Aust start for<br>features to<br>help.<br>(2) Tell m | Microsoft Search (AH+Q)<br>Jat tart typing here to bring<br>freture to your fingerings and get<br>bring.<br>To the memore<br>and event. By competing the purchase, you consent<br>and event. By competing the purchase, you consent | I I I I I I I I I I I I I I I I I I I |

| More Events | × Release Cart And Start Over | Submit Order |
|-------------|-------------------------------|--------------|
|             |                               |              |

### YOU WILL BE TAKEN TO THE CONFIRMATION SCREEN AND YOUR TICKETS WILL BE EMAILED TO YOU

#### Thanks for your order! You're going to Berry Center Demo Graduation

Your tickets are ready to be printed or saved. We've also e-mailed you an order receipt with the tickets as a PDF attachment. You must bring the entire ticket(s) to the event either on paper or on your mobile device.

It may take a few seconds for the download to start.

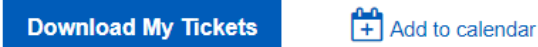

#### ⊘ Order #268692 8 tickets

⊘ Your tickets have been sent to eventcoordinator@cfisd.net

If you do not receive an order receipt e-mail within 5 minutes, please check your spam/junk folder.

#### Download the HomeTown Fan App!

Now you can easily buy and store your digital tickets to events on your mobile device with the HomeTown Fan App, available for both iOS and Android devices.

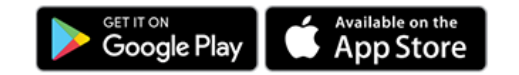

Sack to Events

## TO SELECT SPECIFIC SEATS, ZOOM IN ON THE MAP

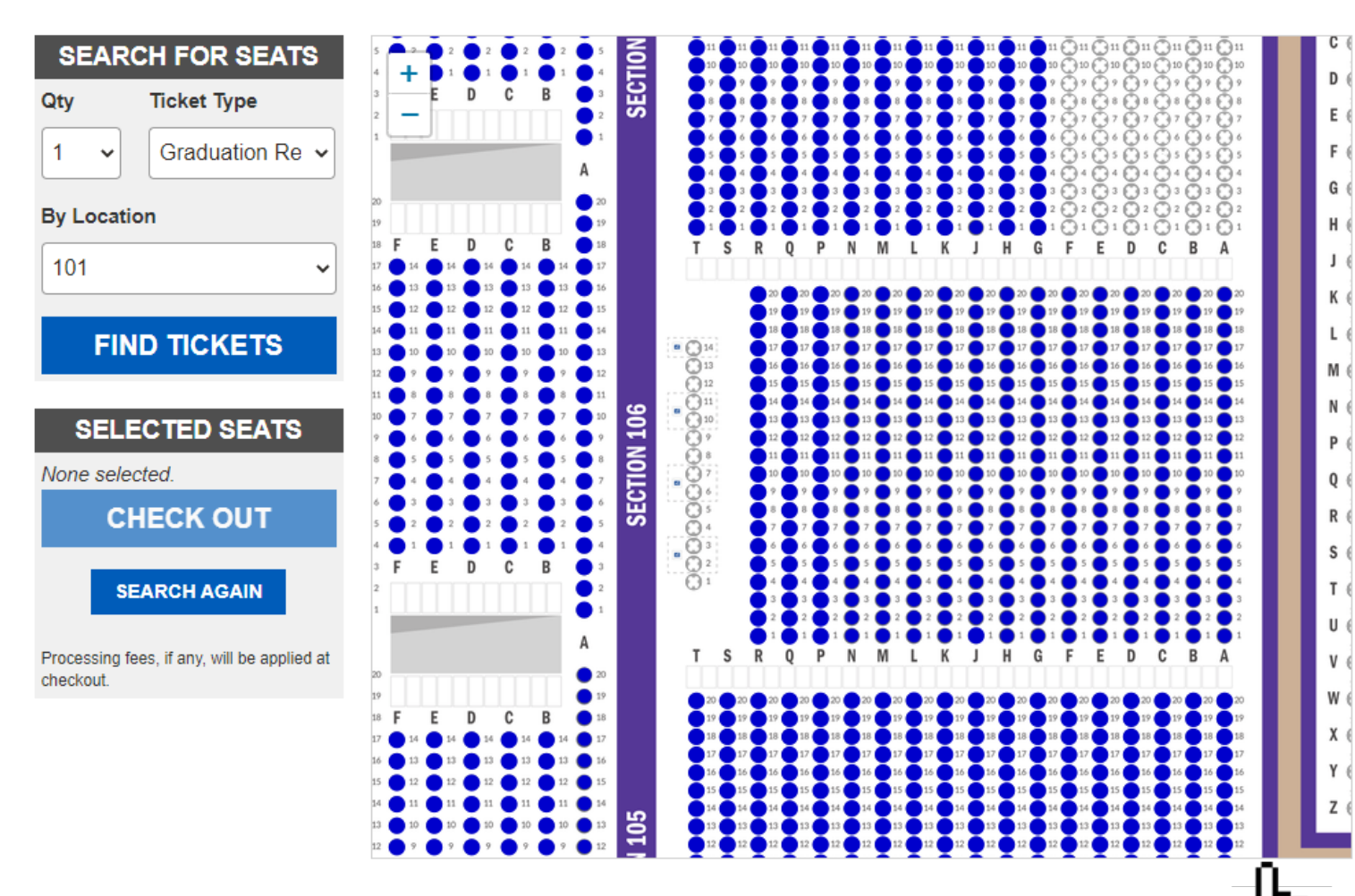

### CLICK THE AVAILABLE "BLUE" SEAT THEN CLICK "CHOOSE SEAT" FOR EACH SEAT

#### Clear Code: 12345601082005

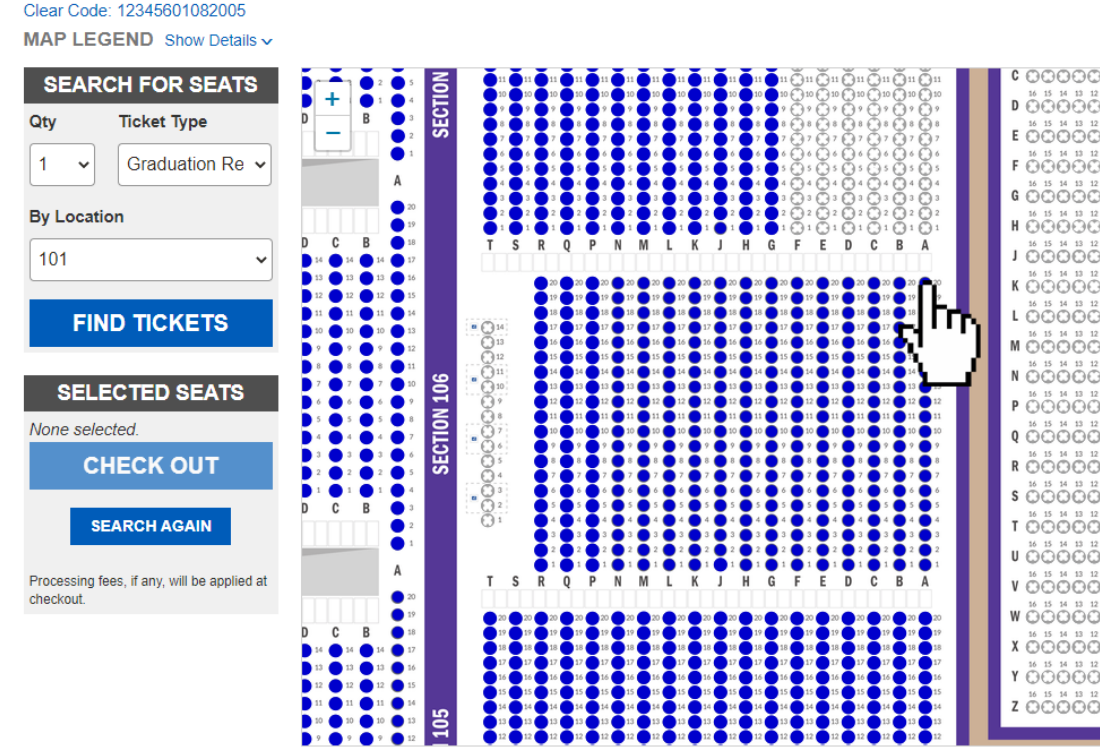

#### Clear Code: 12345601082005

MAP LEGEND Show Details

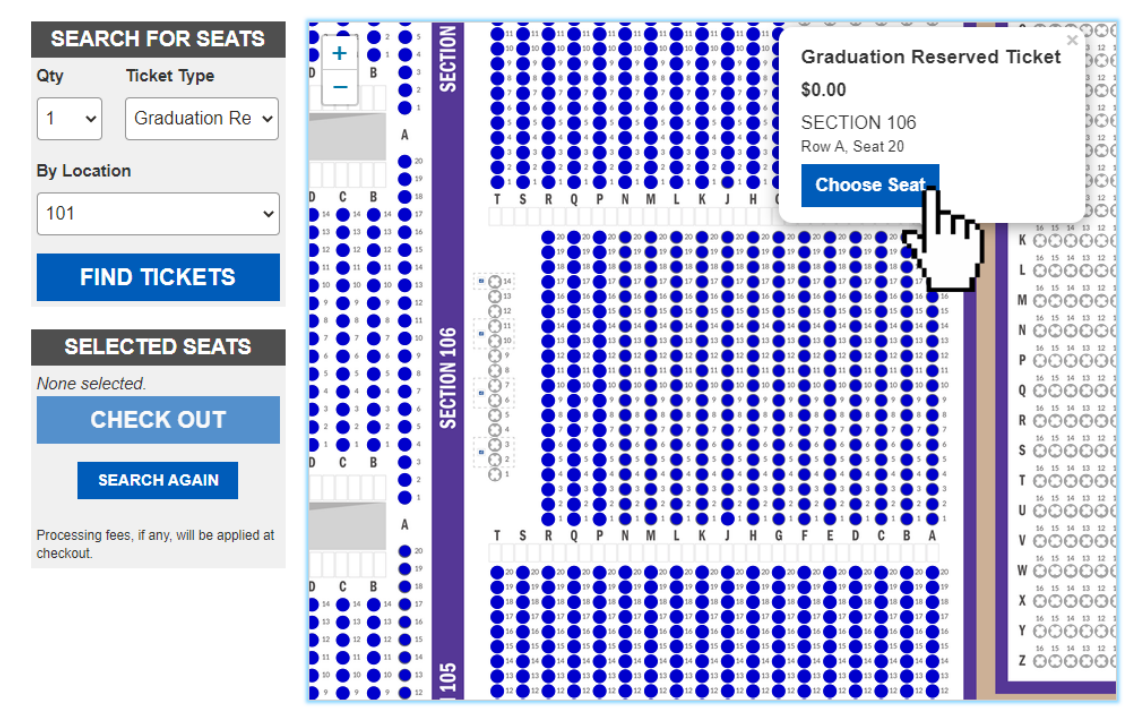

### CLICK "CHECKOUT" AND THIS WILL OFFICIALLY PUT THE SEATS ON HOLD FOR YOU IN YOUR CART

- ALL OF THE SELECTED SEATS WILL SHOW UP IN THE SELECTED SEATS PORTION FOR YOU TO REVIEW PRIOR TO CLICKING "CHECKOUT"
- THE SEATS IN THE SELECTED SEATS SECTION ARE NOT IN YOUR CART YET. YOU WILL HAVE TO CLICK "CHECK OUT" TO CONFIRM THE SEATS.
- IF SOMEONE HAS ALREADY CHECKED OUT WITH 1 OR MORE OF THE SEATS THAT YOU HAVE SELECTED YOU WILL HAVE TO RESTART THE PROCESS TO SELECT NEW SEATS.

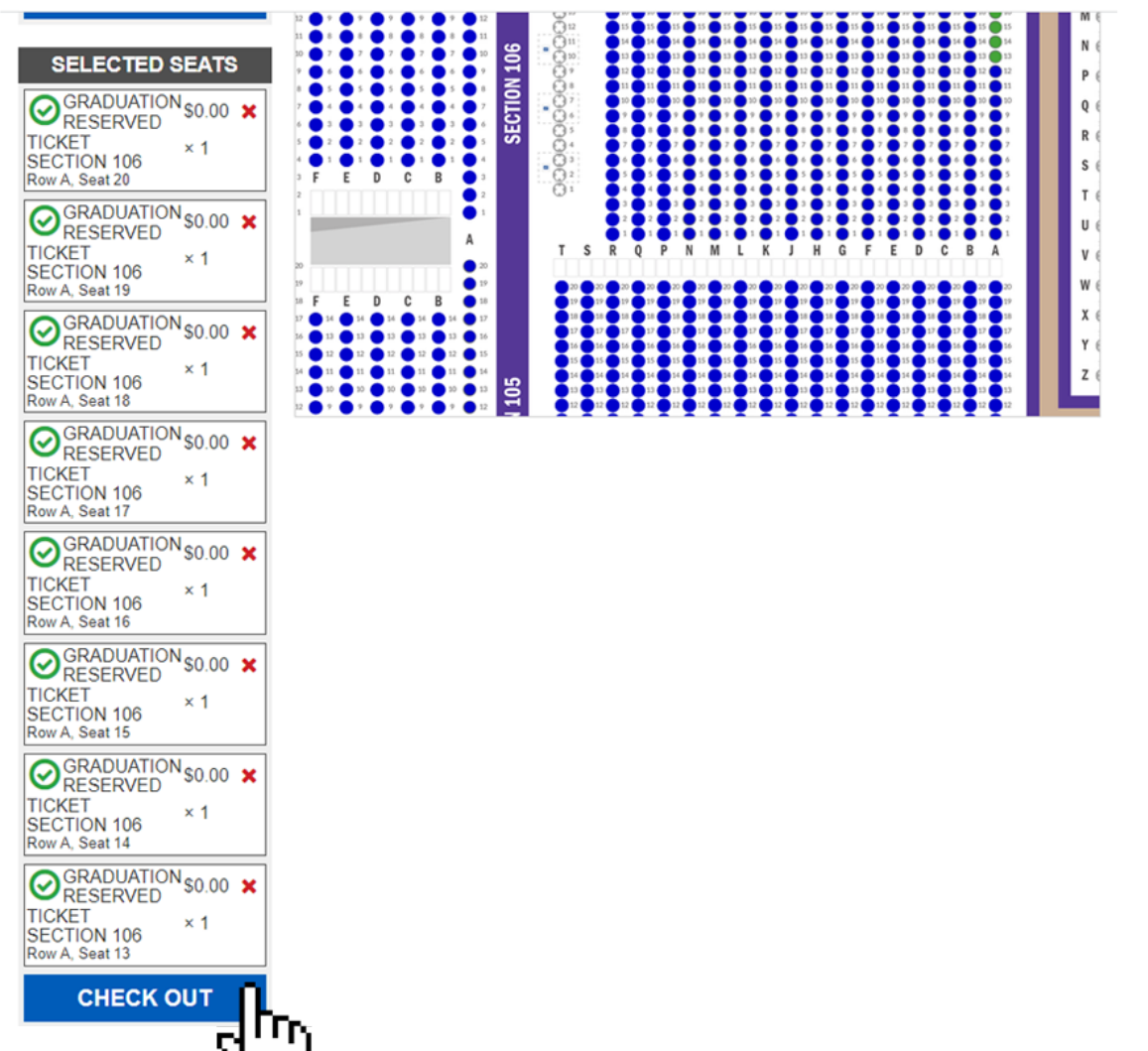

### REVIEW YOUR SEATS AND ENTER YOUR CONTACT INFORMATION BEFORE CLICKING "SUBMIT ORDER"

Review your order

|                      |                                                                   | Quantity                                                                                                    | Total Price                           |
|----------------------|-------------------------------------------------------------------|----------------------------------------------------------------------------------------------------|---------------------------------------|
|                      |                                                                   | 1                                                                                                    | \$0.00                                |
|                      |                                                                   |                                                                                                    |                                       |
|                      |                                                                   |                                                                                                    |                                       |
|                      |                                                                   | 1                                                                                                    | \$0.00                                |
|                      |                                                                   |                                                                                                    |                                       |
|                      |                                                                   |                                                                                                    |                                       |
|                      |                                                                   | 1                                                                                                    | \$0.00                                |
|                      |                                                                   |                                                                                                    |                                       |
|                      |                                                                   |                                                                                                    |                                       |
|                      |                                                                   | 1                                                                                                    | \$0.00                                |
|                      |                                                                   |                                                                                                    |                                       |
|                      |                                                                   |                                                                                                    |                                       |
|                      |                                                                   | 1                                                                                                    | \$0.00                                |
|                      |                                                                   |                                                                                                    |                                       |
|                      |                                                                   |                                                                                                    |                                       |
|                      |                                                                   | 1                                                                                                    | \$0.00                                |
|                      |                                                                   |                                                                                                    |                                       |
|                      |                                                                   |                                                                                                    |                                       |
|                      |                                                                   | 1                                                                                                    | \$0.00                                |
|                      |                                                                   |                                                                                                    | 20.00                                 |
|                      |                                                                   |                                                                                                    |                                       |
|                      |                                                                   | 1                                                                                                    | \$0.00                                |
|                      |                                                                   |                                                                                                    | <b>\$0.00</b>                         |
|                      |                                                                   |                                                                                                    |                                       |
|                      |                                                                   |                                                                                                    |                                       |
|                      |                                                                   | Order To                                                                                                    | tal: \$0.00                           |
| Microsoft            | Search (Alt+Q)                                                    |                                                                                                    |                                       |
| features to          | your fingertips and get                                           |                                                                                                    |                                       |
| help.                |                                                                   |                                                                                                    |                                       |
| ⑦ Tell m             | e more                                                            |                                                                                                    |                                       |
|                      |                                                                   |                                                                                                    |                                       |
|                      | ٦                                                                 |                                                                                                    |                                       |
|                      |                                                                   |                                                                                                    |                                       |
|                      | ~                                                                 |                                                                                                    |                                       |
|                      |                                                                   |                                                                                                    |                                       |
|                      |                                                                   |                                                                                                    |                                       |
|                      | 1                                                                 |                                                                                                    |                                       |
|                      |                                                                   |                                                                                                    |                                       |
|                      |                                                                   |                                                                                                    |                                       |
|                      |                                                                   |                                                                                                    |                                       |
| and event. By comple | ting this purchase, you consent                                   | to receive these commun                                                                                                    | cations. Message 8                    |
|                      |                                                                   |                                                                                                    |                                       |
|                      |                                                                   |                                                                                                    |                                       |
|                      |                                                                   |                                                                                                    |                                       |
| e and Privacy        | y Policy.                                                         |                                                                                                    |                                       |
|                      |                                                                   |                                                                                                    |                                       |
| k                    |                                                                   |                                                                                                    |                                       |
| k                    |                                                                   |                                                                                                    |                                       |
|                      | Microsoft<br>Aust start for<br>features to<br>help.<br>(2) Tell m | Microsoft Search (AH+Q)<br>Jat tart typing here to bring<br>freture to your fingerings and get<br>bring.<br>To the memore<br>and event. By competing the purchase, you consent<br>and event. By competing the purchase, you consent | I I I I I I I I I I I I I I I I I I I |

| More Events | × Release Cart And Start Over | Submit Order |
|-------------|-------------------------------|--------------|
|             |                               |              |

### SELECTING SPECIAL NEEDS SEATING: CLICK "SPECIAL NEEDS SEATING REQUEST LINK"

#### Sack to All Events

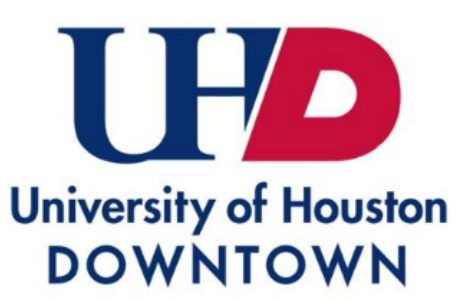

#### University of Houston Downtown DEMO ONLY

Tickets are available on Wednesday, November 1, 2023, from 10 a.m. through Thursday, November 30, 2023, at 5 p.m.

Each graduating student can reserve up to 7 tickets. Lap children aged two years or less do not require an individual ticket but must sit in the lap of a ticketed guest for the duration of the ceremony. Graduates do not need a ticket and are not included in the seven ticket count.

Click "Have a passcode" and Enter Graduating Student's Passcode, example below

Passcode = 7 Digit Student ID + 2 Digit Birth Month + 2 Digit Birth Day + 4 Digit Birth Year

ID : 1234567 Birthdate : 01/08/2005

Passcode Example: 123456701082005

Guest Doors Open 1 Hour Prior to Start at Entrance 2 and Entrance 3

Clear Bag Policy and Prohibited Items Click Below

#### https://www.berrycenter.net/po..

Special Needs Seating Request Click Below - Will Be Available on 11/1/23

https://www.berrycenter.net/sp Information for student arriv Website. UHD's Commencement Website: https://uhd.edu/registrar/commencement/

## FILL OUT THE ENTIRE FORM AND CLICK "SUBMIT" OUR STAFF WILL CONTACT YOU TO FULFILL YOUR ORDER

#### **Special Seating Request Form**

Please fill in the form below.

| Name *                                           |                 |  |  |
|--------------------------------------------------|-----------------|--|--|
| First                                            | Last            |  |  |
| Email *                                          |                 |  |  |
| Email                                            |                 |  |  |
| Phone *                                          |                 |  |  |
| i +1 → Phone                                     |                 |  |  |
| Address *                                        |                 |  |  |
| Street Address                                   |                 |  |  |
| Street Address 2                                 |                 |  |  |
| City                                             | State / Region  |  |  |
| Postal / Zip Code                                | United States 🗸 |  |  |
| Date of Graduation *                             |                 |  |  |
| mm/dd/yyyy                                       |                 |  |  |
| Graduating School *                              |                 |  |  |
| Make a Selection                                 | ~               |  |  |
| Redemption Code *                                |                 |  |  |
|                                                  |                 |  |  |
| Number of specialty accommodation seats needed * |                 |  |  |
|                                                  |                 |  |  |
|                                                  |                 |  |  |

Submit

### TROUBLESHOOTING : ERROR MESSAGE AFTER CLICKING "CHECK OUT"

- ALL GRADUATES ARE LIMITED IN THE MAXIMUM
   NUMBER OF TICKETS ACROSS ALL ORDERS
- IF YOU EXCEED THE MAXIMUM IN ANY ORDER WHEN YOU CLICK CHECK OUT, YOU WILL NOT BE ALLOWED TO COMPLETE YOUR ORDER AND WILL BE PROMPTED BY THIS MESSAGE AT THE TOP OF THE SCREEN
- YOU WILL NEED TO REPEAT THE PROCESS AND SELECT FEWER TICKETS TO NOT EXCEED THE MAXIMUM ALLOTTED TO THE STUDENT

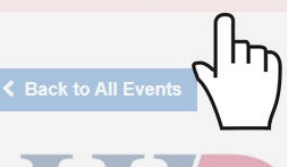

#### University of Houston Downtown DEMO ONLY

Tickets are available on Wednesday, November 1, 2023, from 10 a.m. through Thursday, November 30, 2023, at 5 p.m.

University of Houston DOWNTOWN

Each graduating student can reserve up to 7 tickets. Lap children aged two years or less do not require an individual ticket but must sit in the lap of a ticketed guest for the duration of the ceremony. Graduates do not need a ticket and are not included in the seven ticket count.

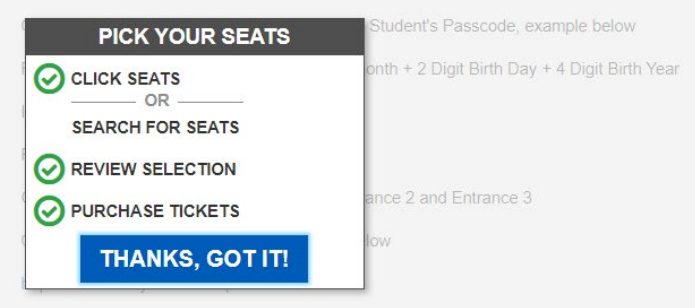

Special Needs Seating Request Click Below - Will Be Available on 11/1/23

#### https://www.berrycenter.net/sp...

nformation for student arrival, check-in, and procedures can be found on UHD's Commencement Vebsite.

UHD's Commencement Website: https://uhd.edu/registrar/commencement/

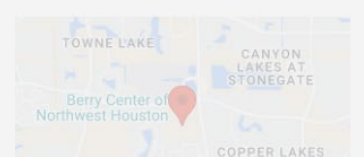

Saturday, December 16, 2023 at 10:30 AM

- \$ \$0.00
- Berry Center Arena

## IF YOU ARE HAVING ISSUES CALL THE BERRY CENTER OFFICE AT (281) 894-3900